# Sign up for e-statements New user

### **Click Banking Login**

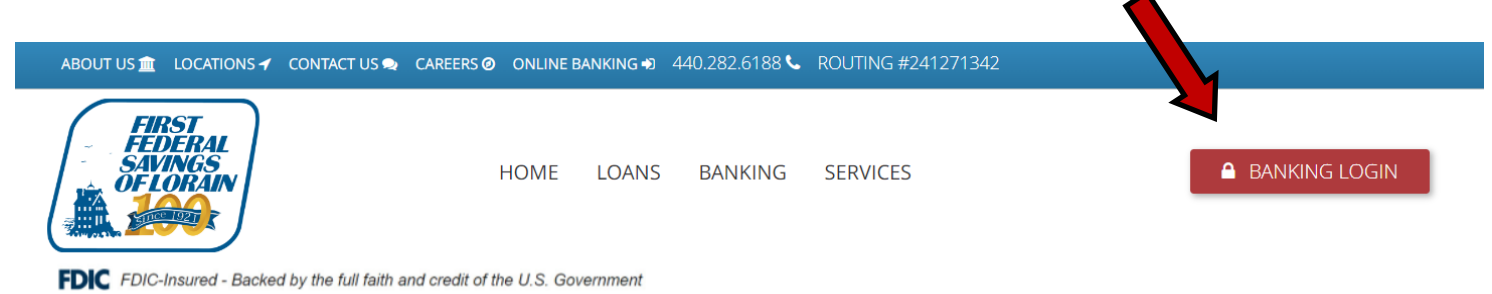

#### **Click Enroll Now**

#### Log in

Enter your Access ID. Remember your Access ID may be CaSe SeNsitive.

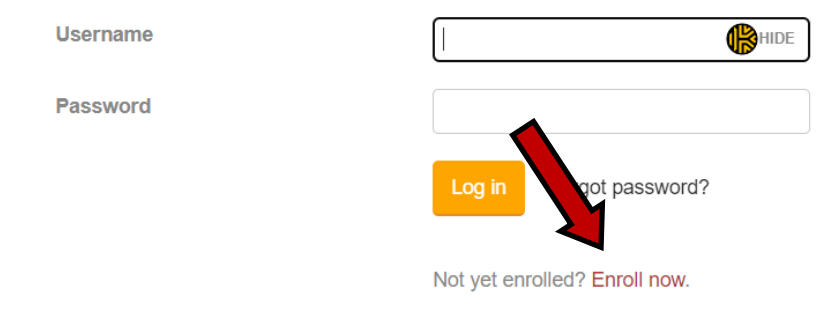

#### Enroll

#### Complete Information, then begin enrollment

Complete the First Time User Information form entries as labeled. SSN is 9 digits only, without dashes. Account Number is 10 digits, including leading zeros. E-Mail Address should be where you want us to send any banking related messages. Security Question is to help us authenticate who you are should you forget your password and need to call us.

| Type of account *        | Checking                   | ~    |
|--------------------------|----------------------------|------|
| Account number *         |                            | HIDE |
| Social Security number * |                            | HIDE |
| Date of birth *          | mm/dd/yyyy                 |      |
| Security question *      |                            |      |
| Security answer *        |                            | HIDE |
| Email address *          |                            |      |
| Confirm email address *  |                            |      |
|                          | * Indicates required field |      |

Begin enrollment

# Log into online banking

# **Click Accounts Tab**

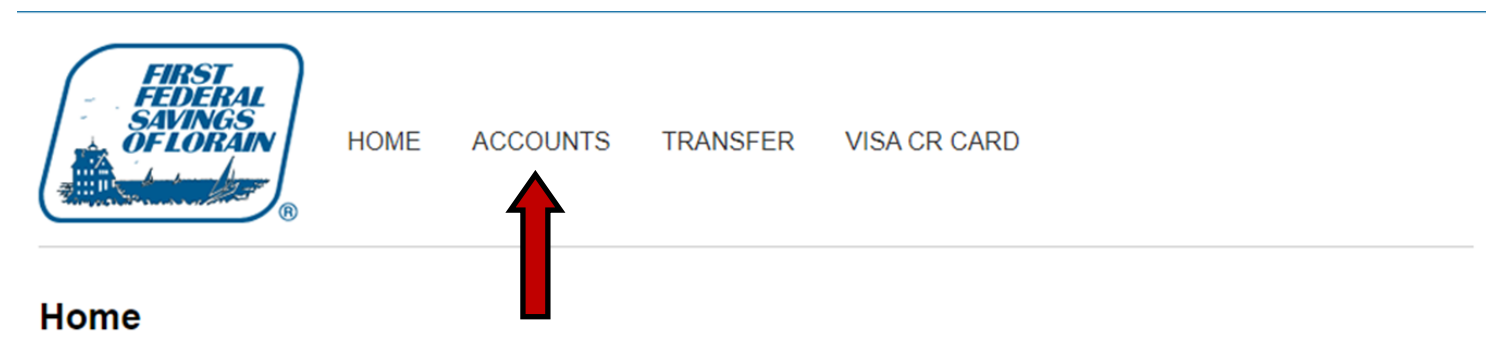

Click Documents, A new window will open

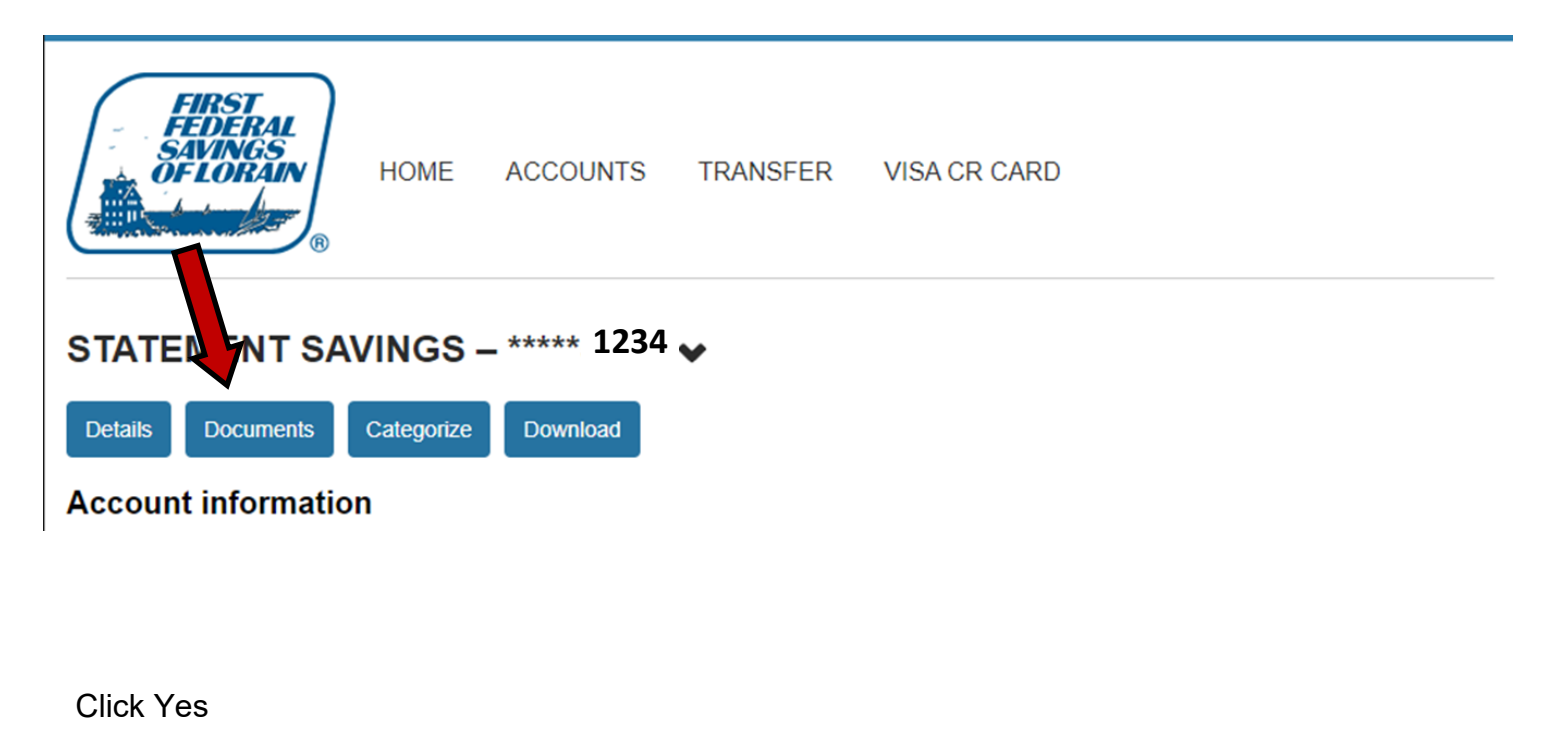

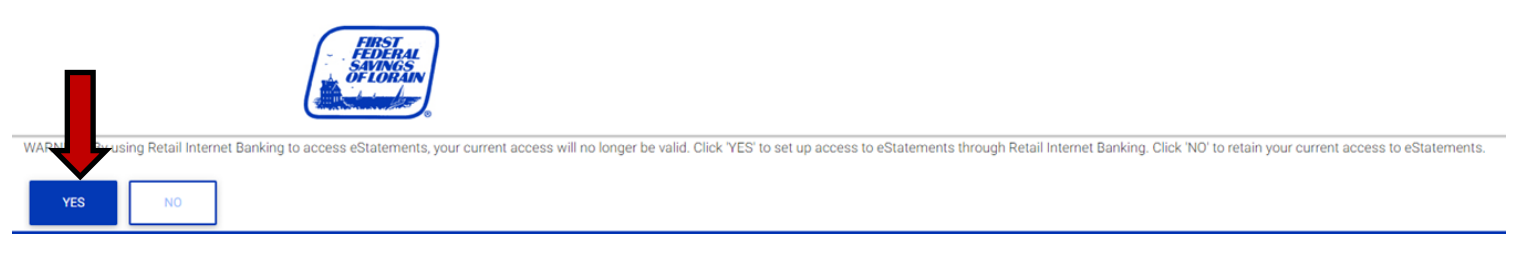

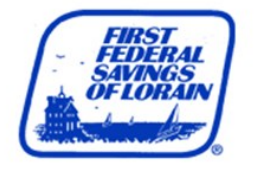

# eStatements Enrollment - Accept Disclosure Agreement

Read the disclosure and choose "I agree" below to access your statements electronically.

Print

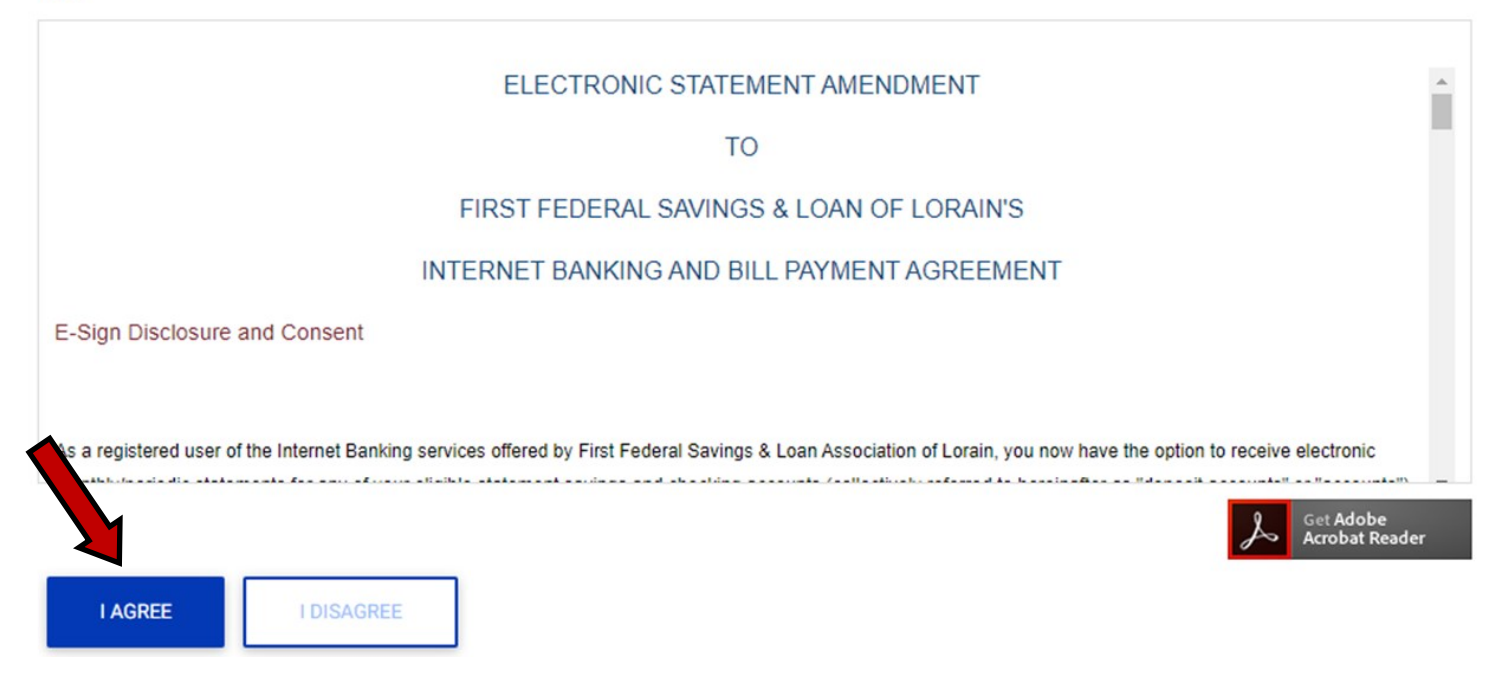

# Upon completion you should this screen

| Statements<br>Statements are viewed in Adobe Acrobat Reader. Click the icon to downloa | ad Adobe Acrobat Reader.                                                                                  |
|----------------------------------------------------------------------------------------|----------------------------------------------------------------------------------------------------|
| Savings  A Savings - ***** 1234 View Statement View History                            | Need a Mortgage?<br>No Time for an Appointment?<br>Now You Can Apply With Us<br>Online Anytime, Anywhere! |
| Documents  View Back of Statement                                                      |                                                                                                    |
| Get Adobe<br>Acrobat Reader                                                            |                                                                                                    |